# Afficheurs OLED RAX 133Y – RAX134Y

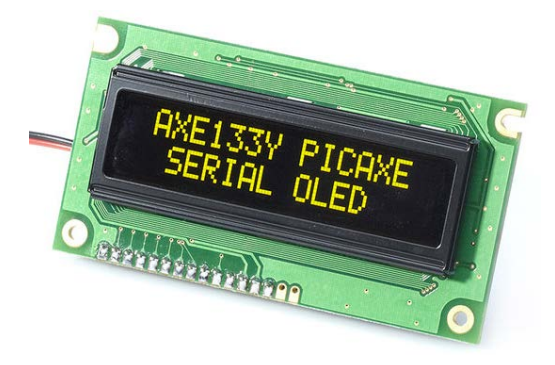

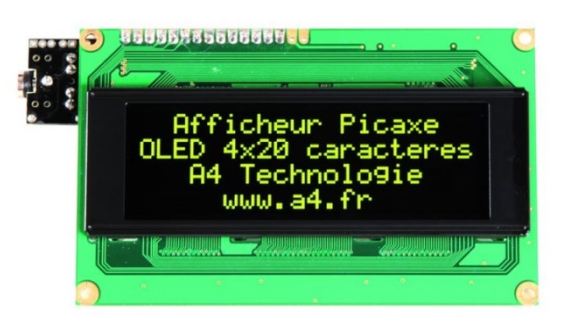

Ces afficheurs OLED\* permettent d'afficher 16 caractères sur 2 lignes (RAX-133Y) et 20 caractères sur 4 lignes (RAX-134Y).

Ils sont équipés d'un module de gestion PICAXE 18M2 préprogrammé qui rend leur mise en œuvre très facile.

Pour une utilisation avancée, ces modules sont facilement reprogrammables en vue d'exploiter les entrées/sorties supplémentaires offertes par le microcontrôleur PICAXE 18M2.

\* La technologie OLED (Organic Light-Emitting Diode) confère d'excellentes performances d'affichage : luminosité élevée, angle de vue important, visibilité dans le noir, faible consommation.

#### SOMMAIRE

| Caractéristiques principales et contenu du kit                                         | 1  |
|----------------------------------------------------------------------------------------|----|
| Montage du kit                                                                         | 2  |
| Connexion à l'afficheur OLED 2 Lignes - RAX-133Y Uniquement                            | 3  |
| Connexion à l'afficheur OLED 4 Lignes - RAX-134Y Uniquement                            | 4  |
| Connexion à un microcontrôleur PICAXE                                                  | 4  |
| Connexion au boîtier de commande AutoProg®                                             | 5  |
| Programmation d'un afficheur OLED                                                      | 6  |
| Affichage d'un message fixe sur 1 ligne                                                | 6  |
| Affichage d'un message fixe sur 2 lignes                                               | 6  |
| Affichage d'un message fixe + variable                                                 | 7  |
| Acquisition et affichage d'un message en fonction de l'état d'un capteur à contact     | 7  |
| Acquisition et affichage de la température avec le capteur numérique DS18B20           | 8  |
| Acquisition et affichage du niveau de lumière capteur analogique type LDR              | 9  |
| Compteur de places de parking                                                          | 10 |
| Affichage de caractères spéciaux                                                       | 11 |
| Affichage d'une barre de progression                                                   | 12 |
| Procédure de mise à jour du logiciel embarqué ( <i>Firmware</i> ) des Afficheurs OI FD | 13 |

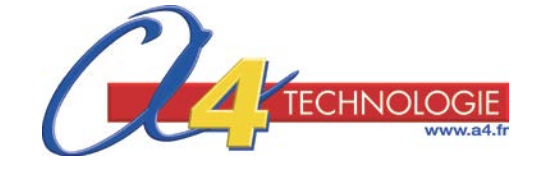

## Caractéristiques principales et contenu du kit

affichage OLED de 16 caractères sur 2 lignes (RAX-133Y) / 20 caractères sur 4 lignes (RAX-134Y)
connexion par liaison série à un microcontrôleur PICAXE ;
Firmware open source, possibilité de stocker jusqu'à 16 messages prédéfinis.

## Contenu du kit

|           | Qté | Désignation                                   |
|-----------|-----|-----------------------------------------------|
| CI        | 1   | Circuit imprimé AXE133                        |
| Afficheur | 1   | Afficheur OLED 16x2                           |
| IC1       | 1   | PICAXE-18M2 préprogrammé avec Firmware AXE133 |
| SUP       | 1   | Support de circuit intégré 18 pattes          |
| R1        | 1   | Resistor 22k (rouge, rouge, orange, or)       |
| R2, R3    | 2   | Résistor 10k (marron, noir, rouge, or)        |
| C1        | 1   | Condensateur 100 nF                           |
| CON1      | 1   | Embase jack 3.5mm de programmation            |
| H1, H2    | 2   | Barrette male/mâle sécable pas de 2,54 mm     |
|           |     |                                               |

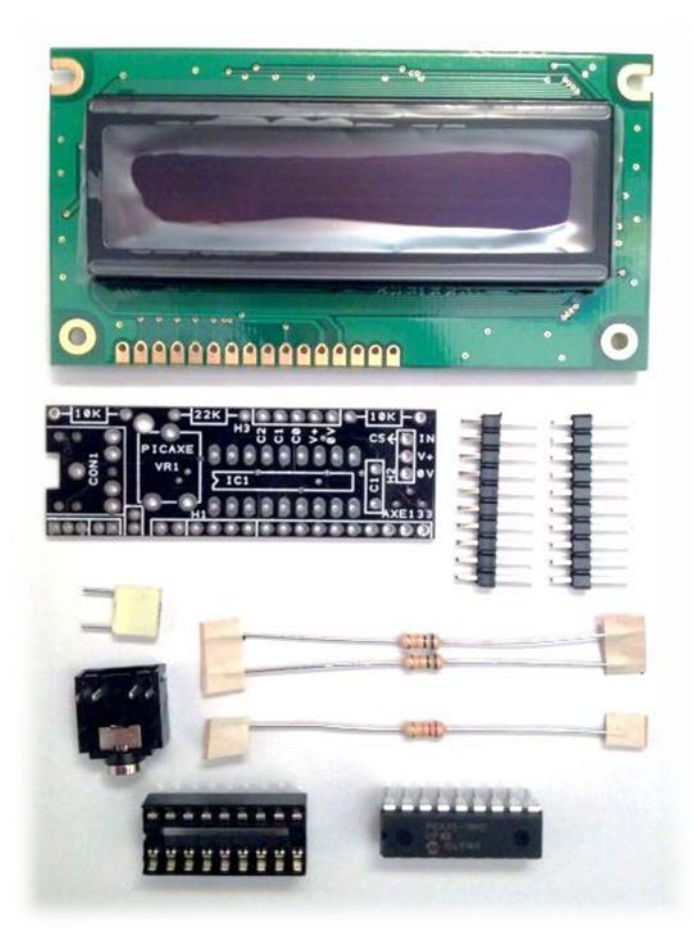

## Montage du kit

1 – Souder les 3 résistors R1, R2, R3 (leur valeur est indiquée sur le circuit imprimé).

**2** – Souder le condensateur **C1** et le support de circuit intégré SUP. Insérer le circuit intégré IC1 dans son support. ATTENTION ! Veiller au sens d'implantation d'**IC1** (encoche à l'opposé de C1).

**3** – Positionner l'embase jack **CON1** en s'assurant que celle-ci est en contact total avec le circuit imprimé puis la souder.

**4** – Casser 3 points de la barrette de connexion **H2**. Souder ce connecteur à l'emplacement indiqué par le repère **H2**.

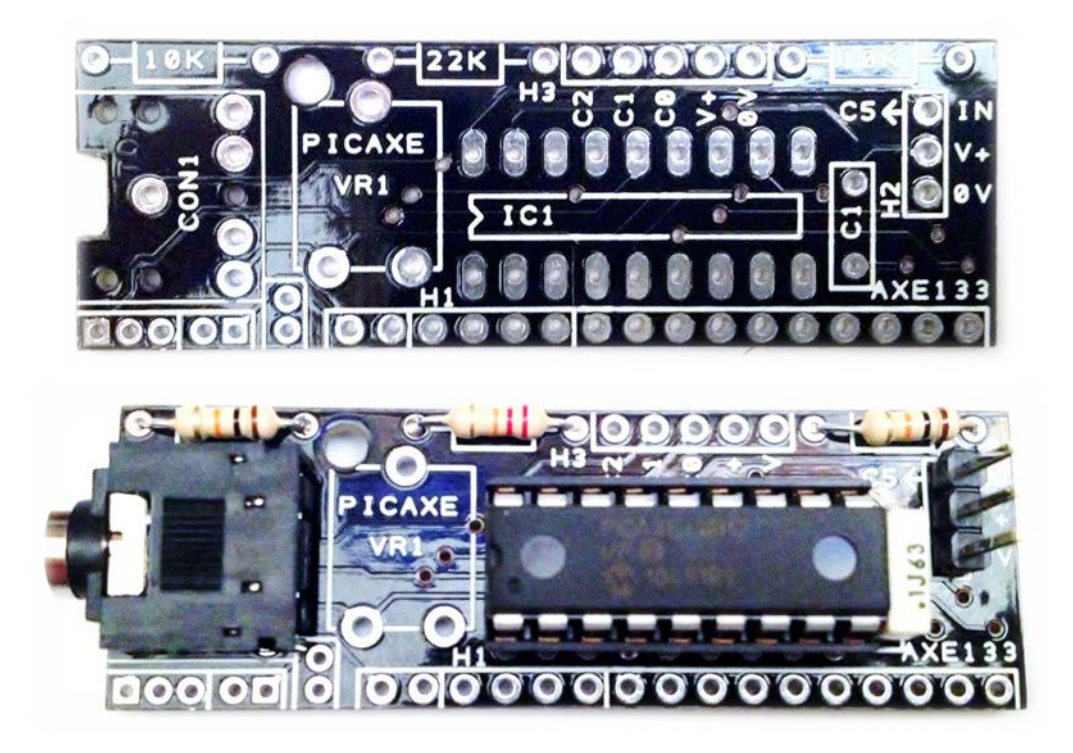

#### **5** – Retourner la carte

Positionner la barrette de connexion H1 en ajoutant 4 points de connexion supplémentaires provenant de H2 (soit un total de 14 points de connexion en partant du coin de la carte).

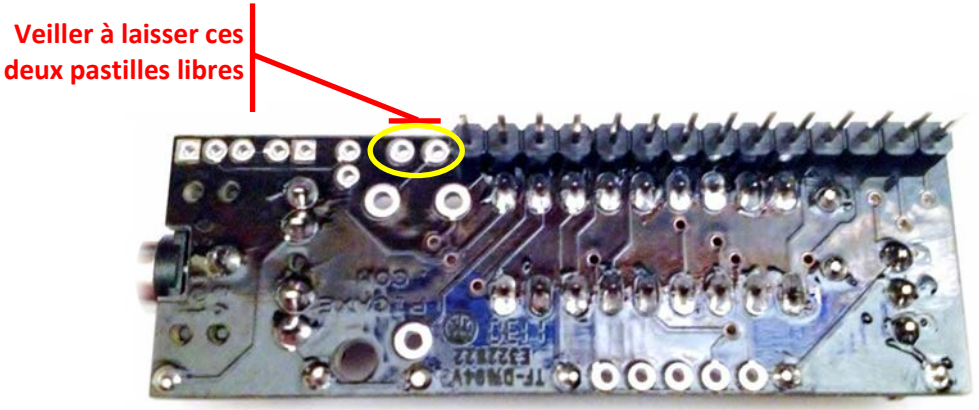

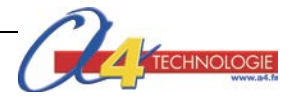

# Connexion à l'afficheur OLED 2 Lignes - RAX-133Y Uniquement

1 – Vérifier tous les points de soudure des composants avant de passer à l'étape suivante Tous les composants doivent être soudés correctement et à plat sur la carte. Leurs pattes doivent être coupées à ras du circuit imprimé. Il est important de vérifier avec attention ces points car il est impossible de les corriger par la suite une fois que le module afficheur OLED est soudé.

**2** – Positionner le module au dos de l'afficheur OLED.

Maintenir un espace entre le dos du module et le dos de l'afficheur.

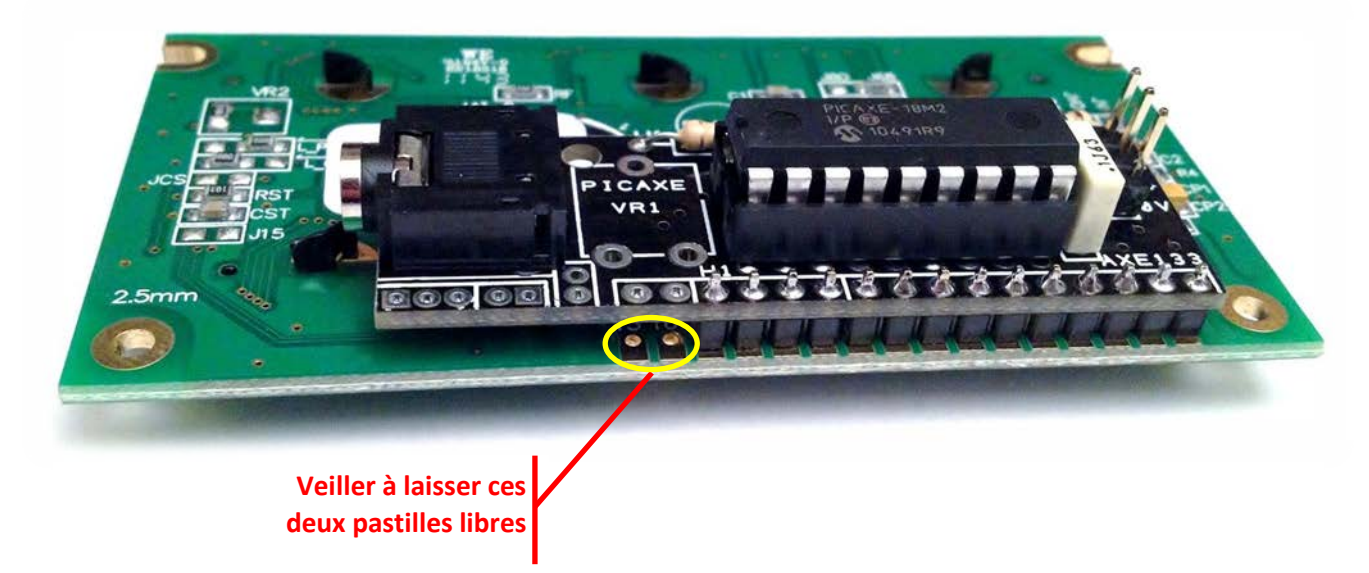

3 - Retourner le tout et souder le connecteur côté « face avant » de l'afficheur OLED

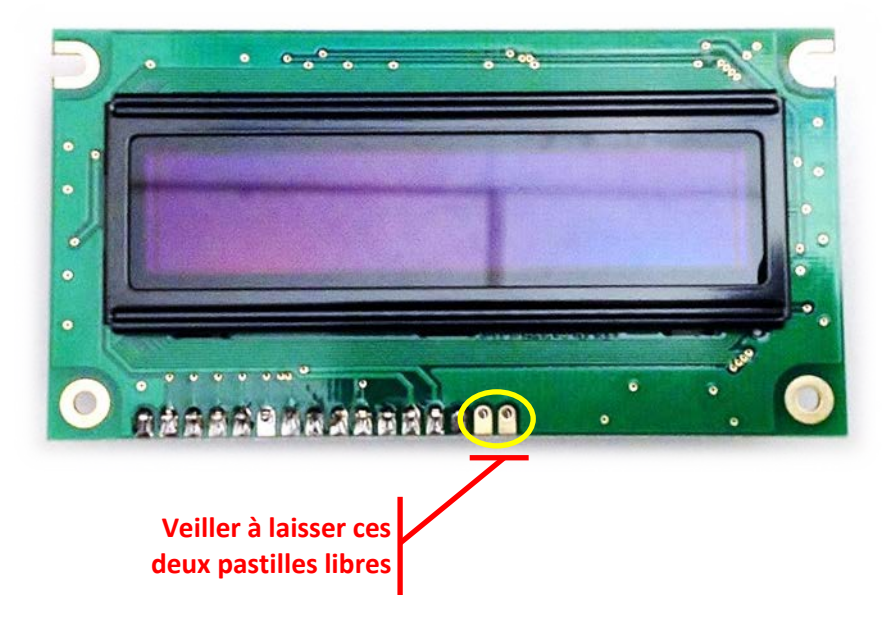

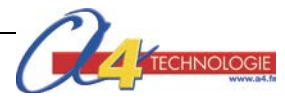

# Connexion à l'afficheur OLED 4 Lignes - RAX-134Y Uniquement

1 – Vérifier tous les points de soudure des composants avant de passer à l'étape suivante

Tous les composants doivent être soudés correctement et à plat sur la carte. Leurs pattes doivent être coupées à ras du circuit imprimé. Il est important de vérifier avec attention ces points car il est impossible de les corriger par la suite une fois que le module afficheur OLED est soudé.

**2** – Positionner le module au dos de l'afficheur OLED.

Maintenir un espace entre le dos du module et le dos de l'afficheur.

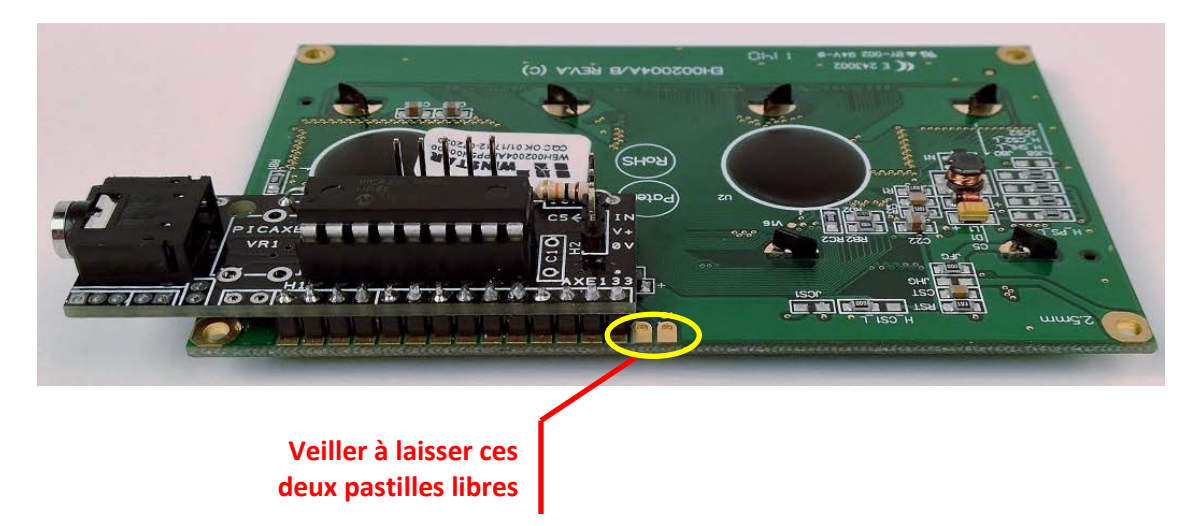

**3** – Retourner le tout et souder le connecteur côté « face avant » de l'afficheur OLED

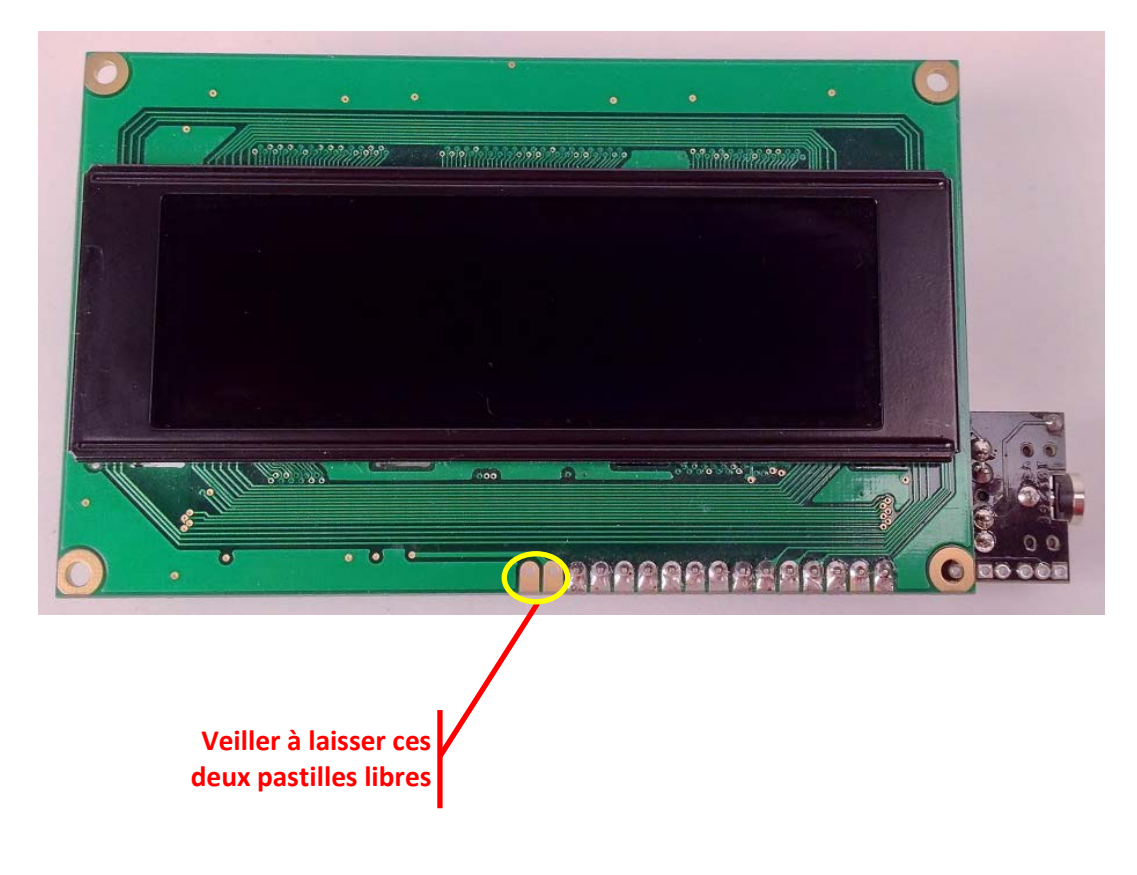

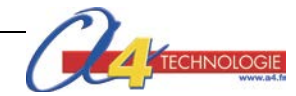

## Connexion à un microcontrôleur PICAXE

Le module est alimenté par une tension de 4,5 à 5 VDC entre les points repérés « 0V » et « V+ ». L'entrée série repérée « IN » est connectée à une sortie d'un microcontrôleur PICAXE.

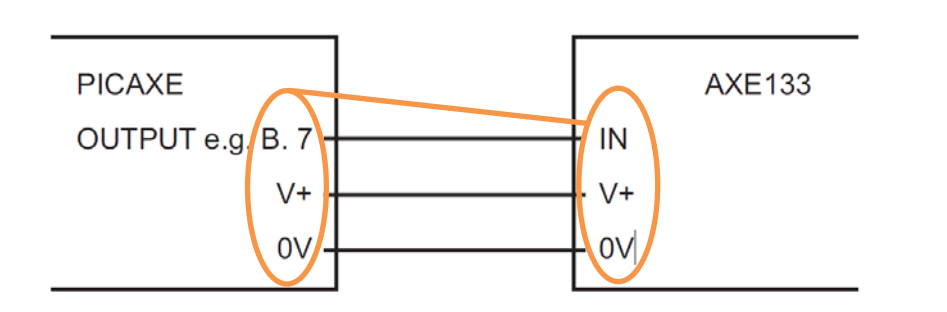

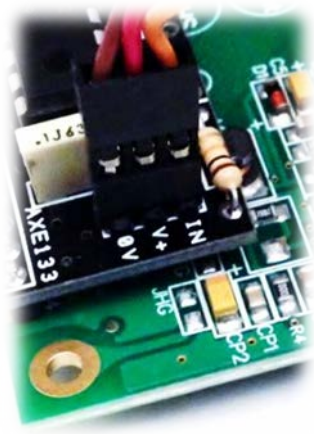

## Connexion au boîtier de commande AutoProg®

Le module afficheur OLED est connecté sur une sortie du boîtier de commande AutoProg® à l'aide du module de connexion Réf. K-AP-MOLED.

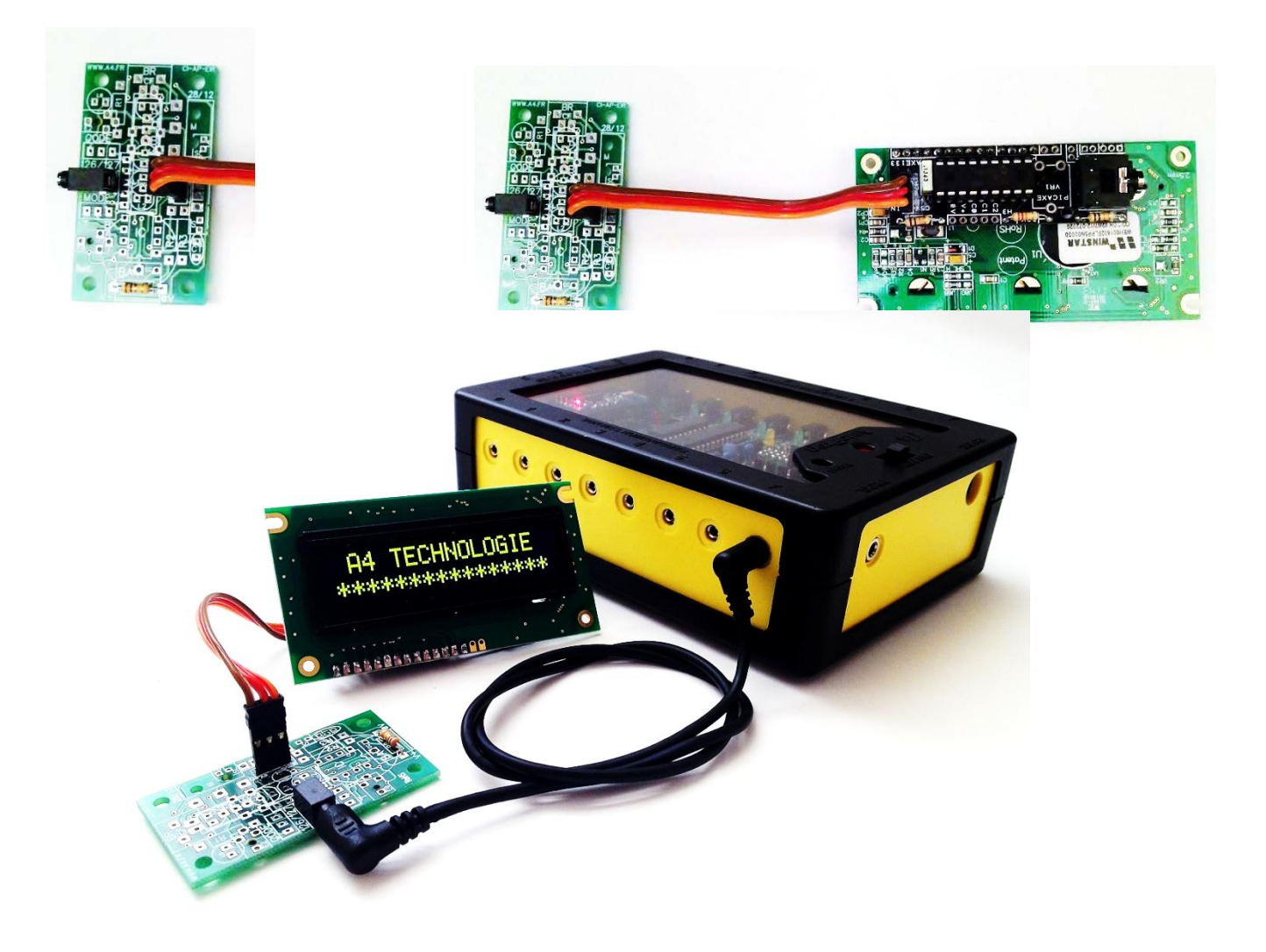

Note technique détaillée, voir http://www.picaxe.com/docs/axe133.pdf

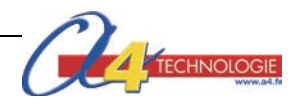

## Programmation d'un afficheur OLED

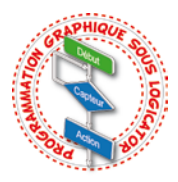

L'afficheur est connecté sur la sortie 0 du microcontrôleur Picaxe. Les programmes suivants sont réalisés dans PICAXE Logicator.

#### Affichage d'un message fixe sur 1 ligne

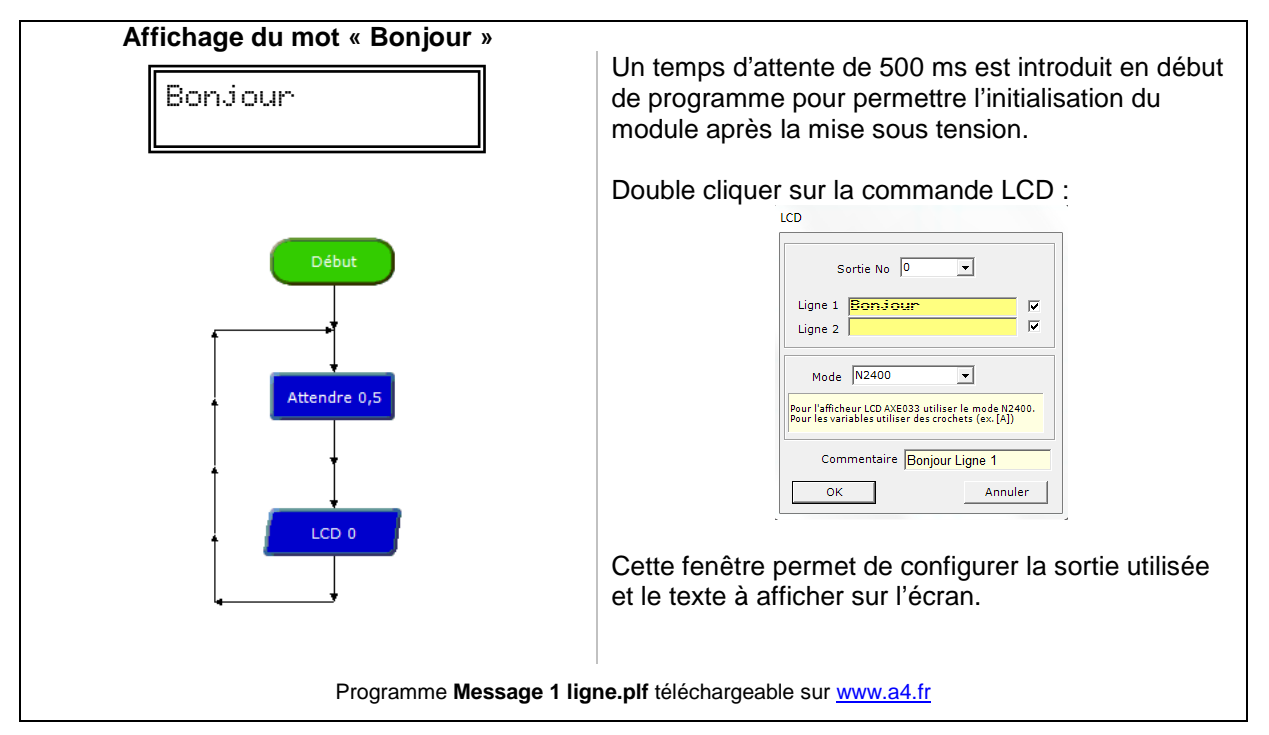

#### Affichage d'un message fixe sur 2 lignes

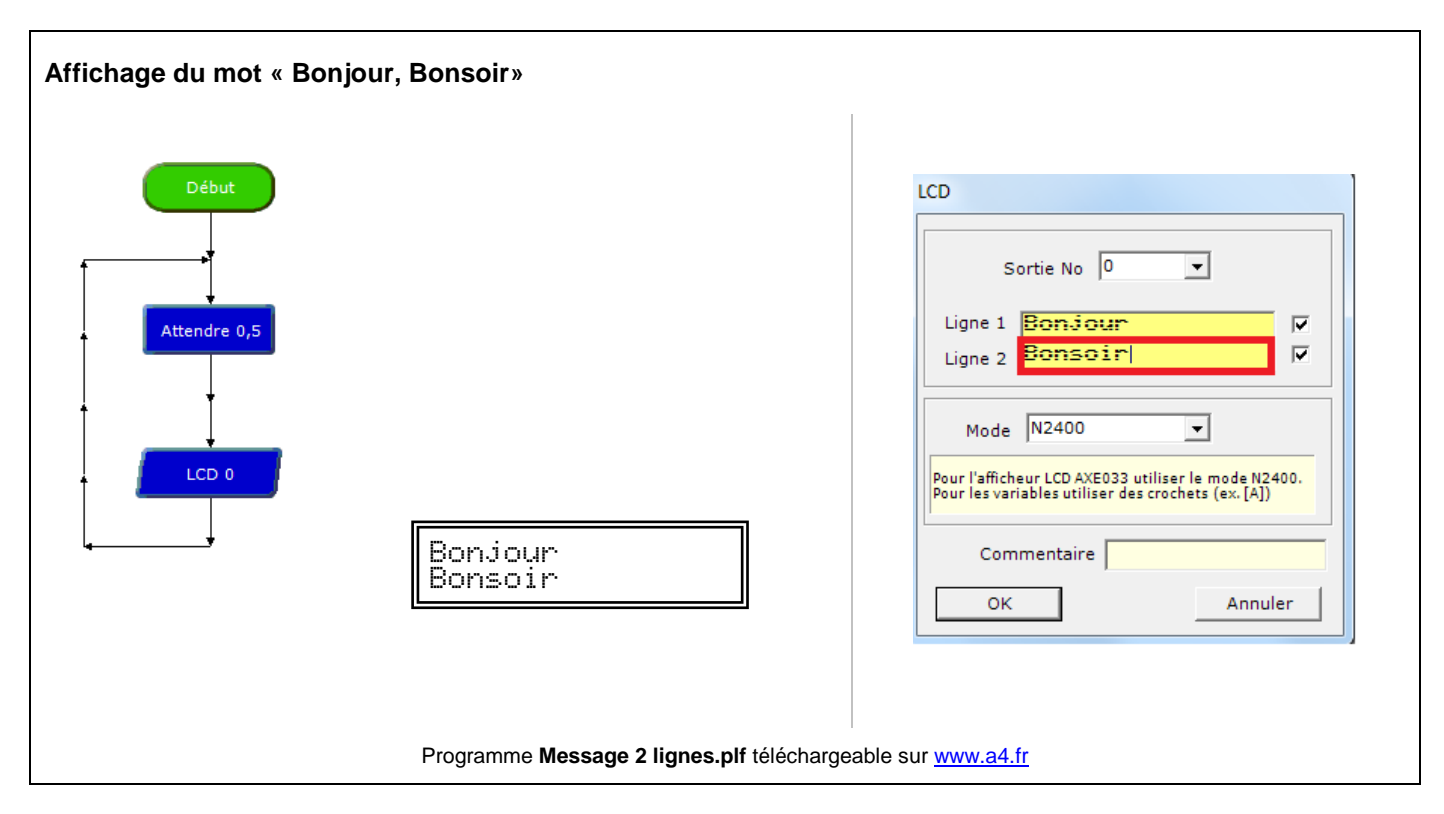

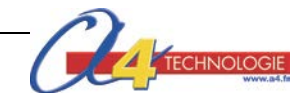

## Affichage d'un message fixe + variable

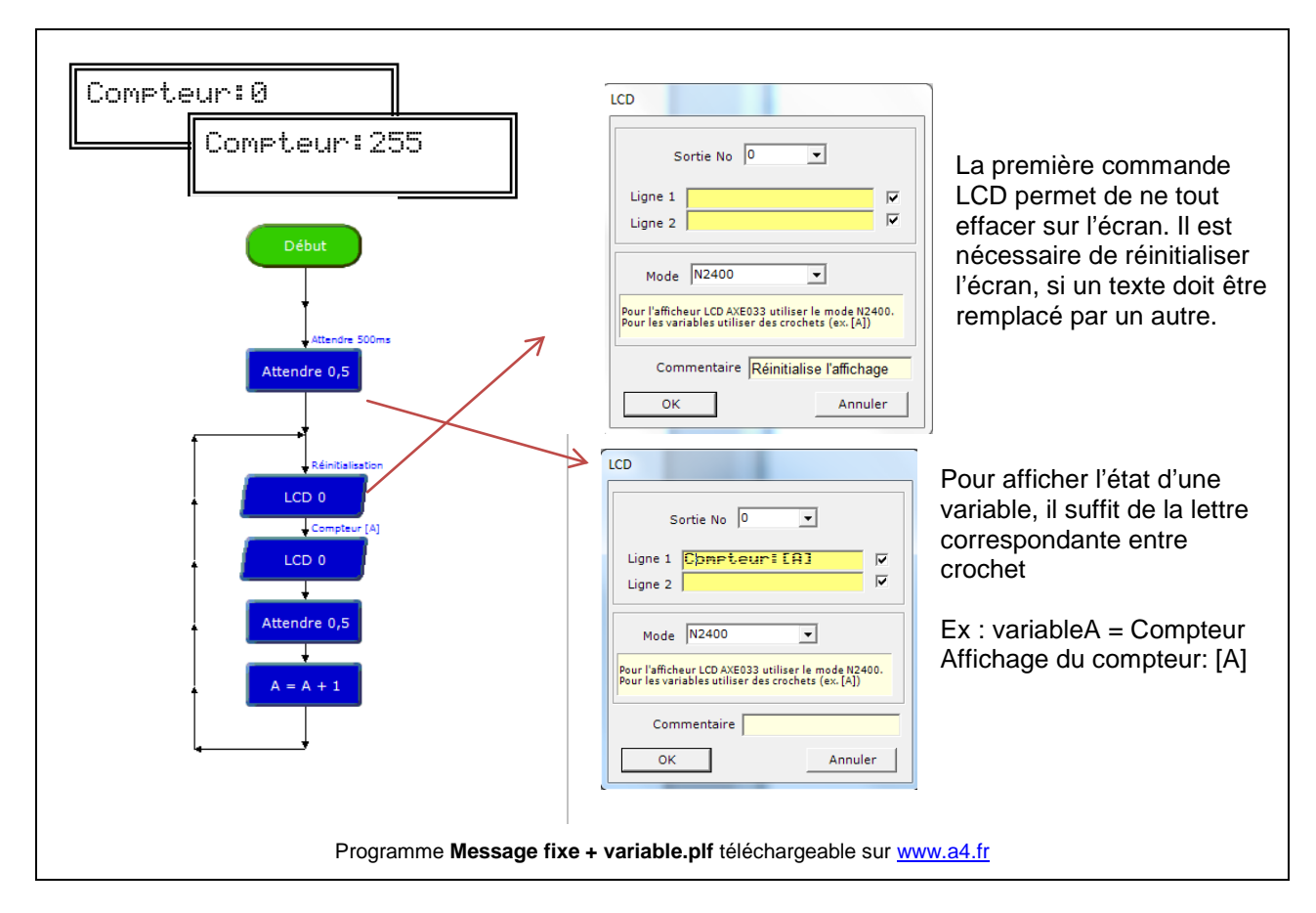

## Acquisition et affichage d'un message en fonction de l'état d'un capteur à contact

Un capteur à contact est connecté sur l'entrée numérique In0 d'un microcontrôleur Picaxe. On affiche un message qui varie selon que le contact est ouvert ou fermé.

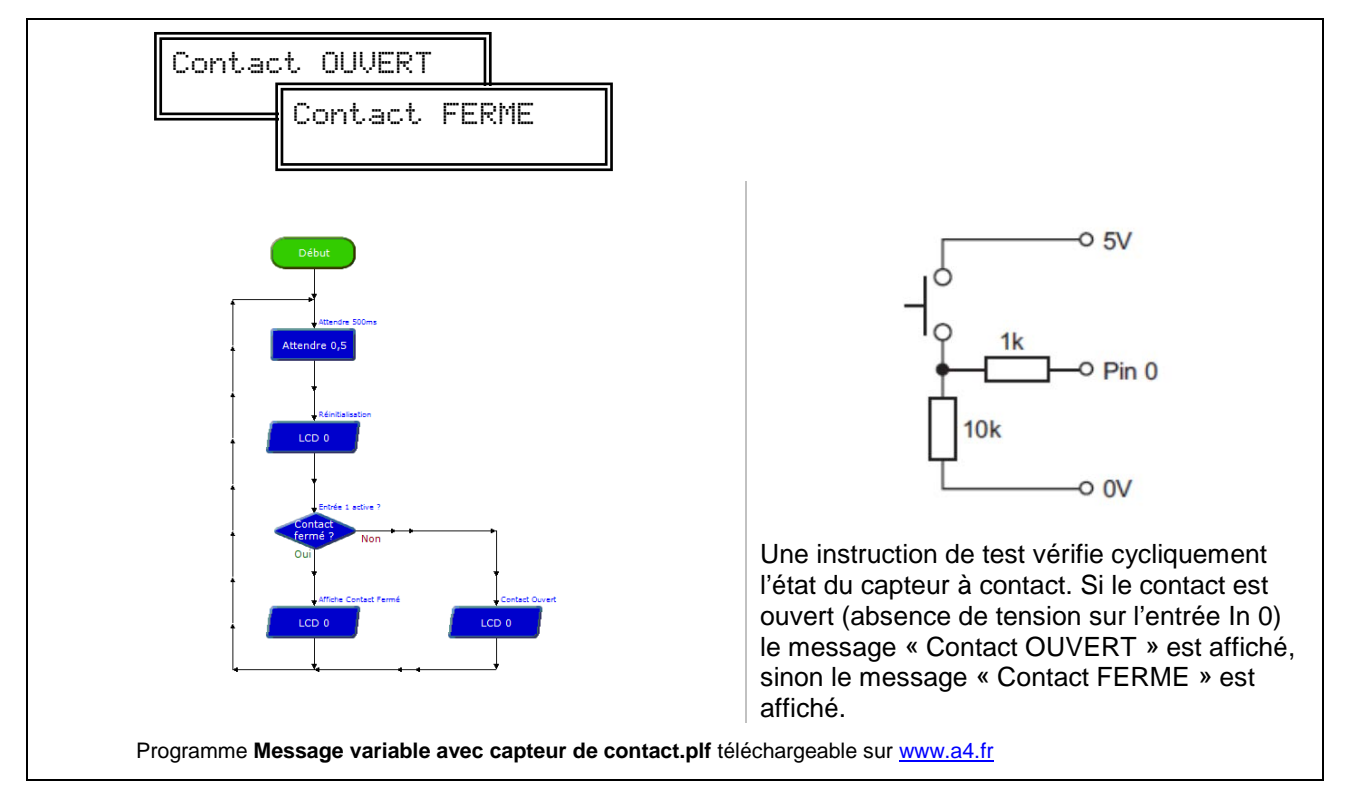

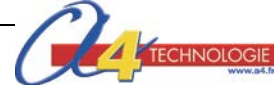

### Acquisition et affichage de la température avec le capteur numérique DS18B20

Un capteur de température type DS18B20 est connecté sur l'entrée numérique 0 d'un microcontrôleur Picaxe. Ce capteur est calibré en usine. Il permet d'acquérir la valeur de la température et de la stocker directement dans la variable A à l'aide de l'instruction *Lire Temp 0,A* 

Ce capteur acquière la température sur une plage allant de -55 à + 127 °C. La valeur de la température est stockée sur 8 bits dans la variable A.

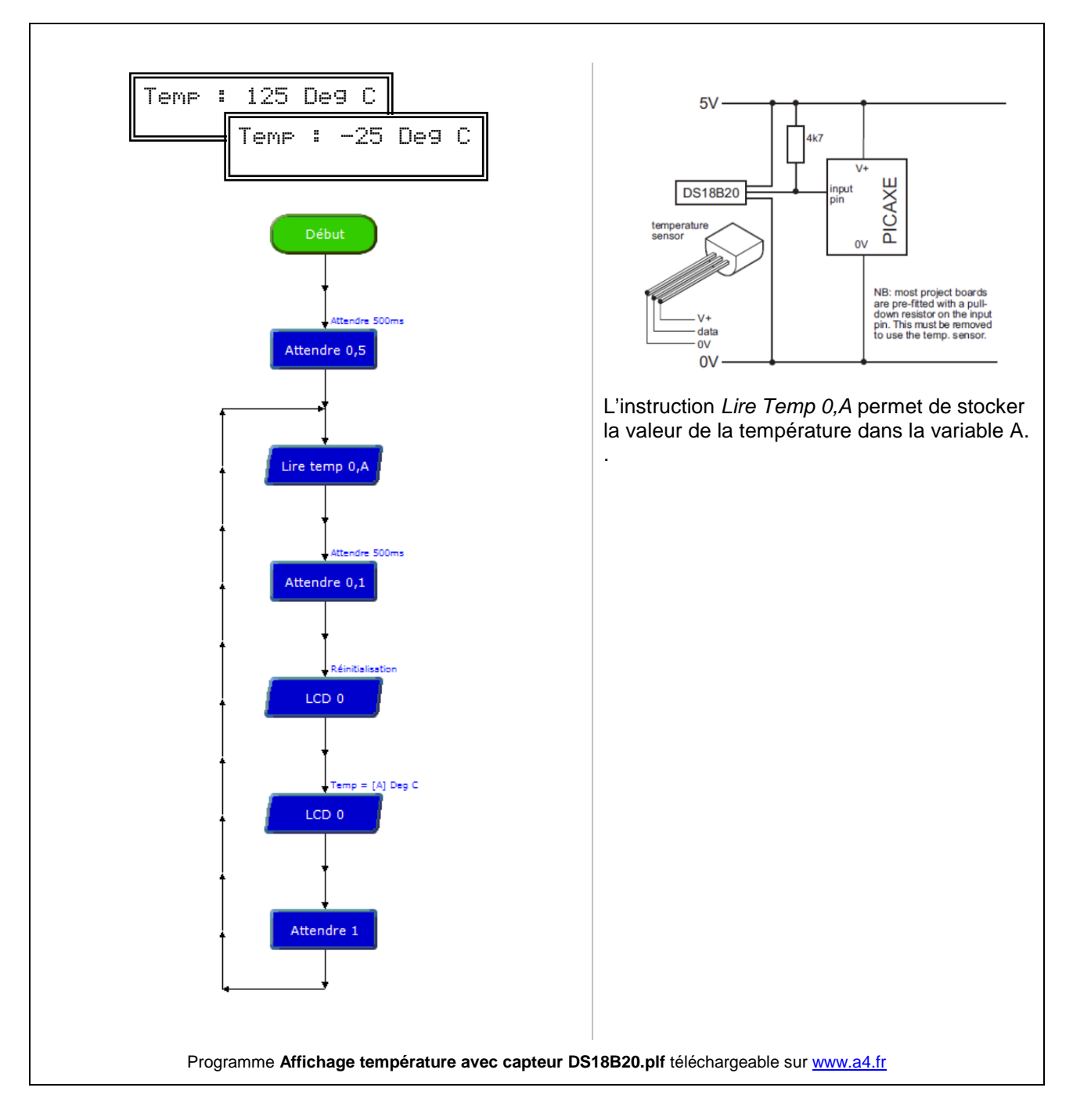

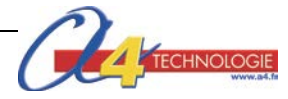

### Acquisition et affichage du niveau de lumière capteur analogique type LDR

Un capteur de lumière type LDR est connecté sur l'entrée analogique A0 d'un microcontrôleur Picaxe. Ce capteur résistif voit sa valeur varier en fonction du niveau de lumière et la tension sur l'entrée analogique A0 varie proportionnellement au avec le niveau de lumière. L'instruction *CAN* permet d'exploiter cette valeur qui est convertie en une valeur numérique sur 8 bits (0 à 255) et stocké dans la variable A. Ce capteur n'est pas calibré, il permet de mesurer des variations du niveau de lumière.

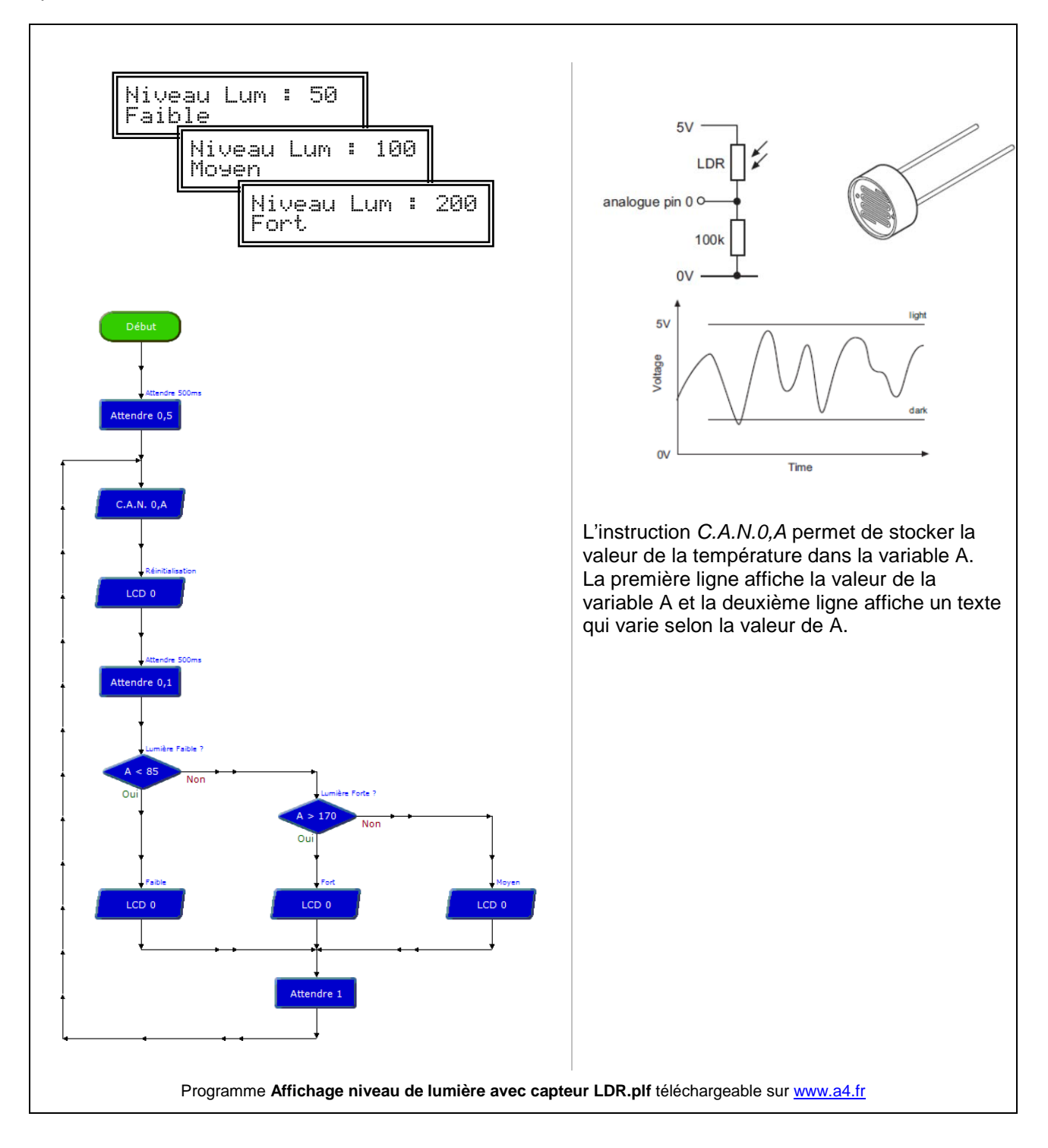

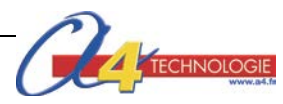

### Compteur de places de parking

Deux capteurs sont connectés sur les entrées numérique 0 et 1d'un microcontrôleur Picaxe. Ces capteurs détectent les passages de véhicules en entrée ou en sortie d'un parking. Un message de service est affiché pour indiquer le nombre de places disponibles dans le parking.

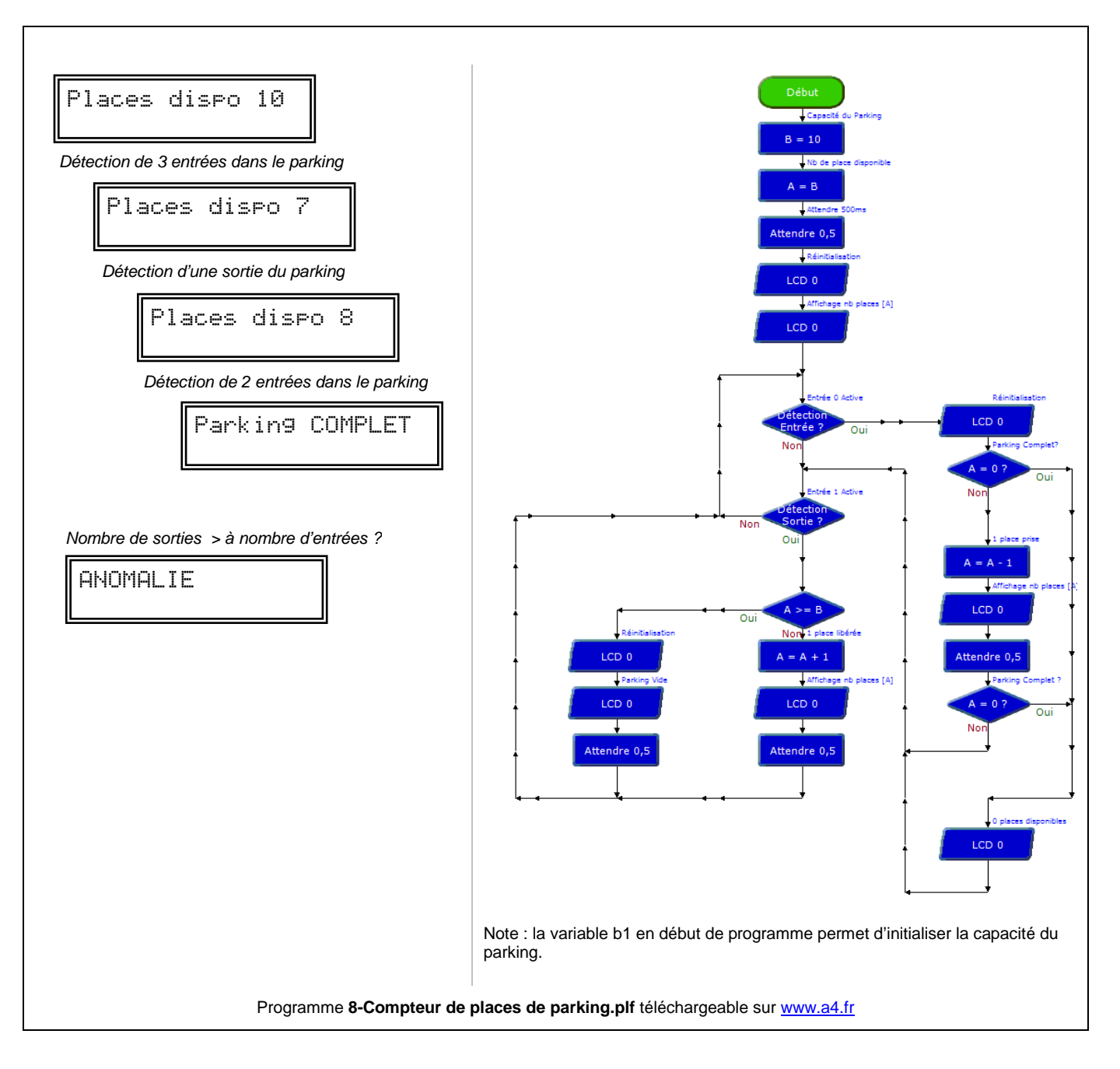

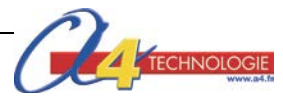

#### Affichage de caractères spéciaux

Le tableau suivant donne la liste des caractères gérés par l'afficheur (type Elec & Eltek). A chaque caractère correspond une combinaison de 2 codes hexadécimaux qui permettent d'afficher le caractère souhaité.

La syntaxe pour afficher un caractère spécial est : **serout 0,N2400,(\$PoidsFORT PoidsFAIBLE)** où 0 correspond à la sortie 0 sur laquelle est connecté l'afficheur. Le code du caractère est décomposé en 2 parties (Poids FORT et Poids FAIBLE), le symbole Dollar (\$) précède le code du caractère à afficher.

|       |   | Poids FORT |                   |    |    |   |    |    |   |    |   |   |   |   |          |   |   |
|-------|---|------------|-------------------|----|----|---|----|----|---|----|---|---|---|---|----------|---|---|
|       |   |            | 0                 | 2  | 3  | 4 | 5  | 6  | 7 | 8  | 9 | Α | В | С | D        | Ε | F |
|       | 0 | Spé<br>1   | CG<br>RAII<br>(1) |    | Ø  | a | P  | •  | P | Û  | Ê |   | 8 | æ |          |   |   |
|       | 1 | Spé<br>2   | CG<br>RAM<br>(2)  |    | 1  | P | Q  | 8  | - | ù  |   |   |   |   |          |   |   |
|       | 2 | Spé<br>3   | CG<br>RAM<br>(3)  |    | 2  | B | R  | b  | r | Ü  |   |   |   |   | *        |   |   |
|       | 3 | Spé<br>4   | CG<br>RAM<br>(4)  |    | 3  | C | 5  | c. |   |    |   |   |   |   |          |   |   |
|       | 4 | Spé<br>5   | CG<br>RAM<br>(S)  | 38 | 4  | D | T  | đ  |   |    |   |   |   |   |          |   |   |
|       | 5 | Spé<br>6   | CG<br>RAM<br>(§)  |    | 5  | E | L  | æ  | L |    |   |   |   |   |          |   |   |
| Щ     | 6 | Spé<br>7   | CG<br>RAM<br>(7)  | 8  | 63 | F | IJ | P  |   |    |   |   |   |   |          |   | 8 |
| FAIBI | 7 | Spé<br>8   | CG<br>RAM<br>(8)  |    | 7  |   | U  | 9  | w |    |   |   |   |   |          |   |   |
| oids  | 8 | Spé<br>1   | CG<br>RAII<br>(1) | C  | 8  |   | 28 | h  | * |    |   |   |   |   |          |   |   |
|       | 9 | Spé<br>2   | CG<br>RAII<br>(2) | 2  | 9  | I | ¥  | 1  |   | ۵  |   |   |   |   |          |   |   |
|       | A | Spé<br>3   | CG<br>RAII<br>(3) | ** |    |   | 2  | .1 | X |    |   |   |   |   |          |   | E |
|       | B | Spé<br>4   | CG<br>RAM<br>(4)  |    |    | ĸ | Ľ  | k  | 4 | 8  |   |   |   |   |          |   | Π |
|       | С | Spé<br>5   | CG<br>RAM<br>(\$) |    | s. |   | Ŧ  | 1  |   | ò  |   |   |   |   |          |   |   |
|       | D | Spé<br>6   | CG<br>RAM<br>(%)  |    |    |   |    | m  |   |    |   |   |   |   |          |   |   |
|       | E | Spé<br>7   | CG<br>RAII<br>(7) |    | 2  |   | ~~ | m  |   | 8  |   |   |   |   | <b>.</b> |   |   |
|       | F | Spé<br>8   | CG<br>RAII<br>(3) | 8  | 2  |   |    | ۵  | ÷ | đ, |   | E | 2 | 8 |          |   |   |

Exemple : serout 0,N2400,(\$DF) affichera le caractère

**NOTE** : les codes \$00 à \$0F sont prévus pour programmer des messages spéciaux prédéfinis par l'utilisateur (voir la documentation technique du module afficheur pour plus de détails).

#### A noter que cette partie correspond à du codage en basic en plus du diagramme graphique

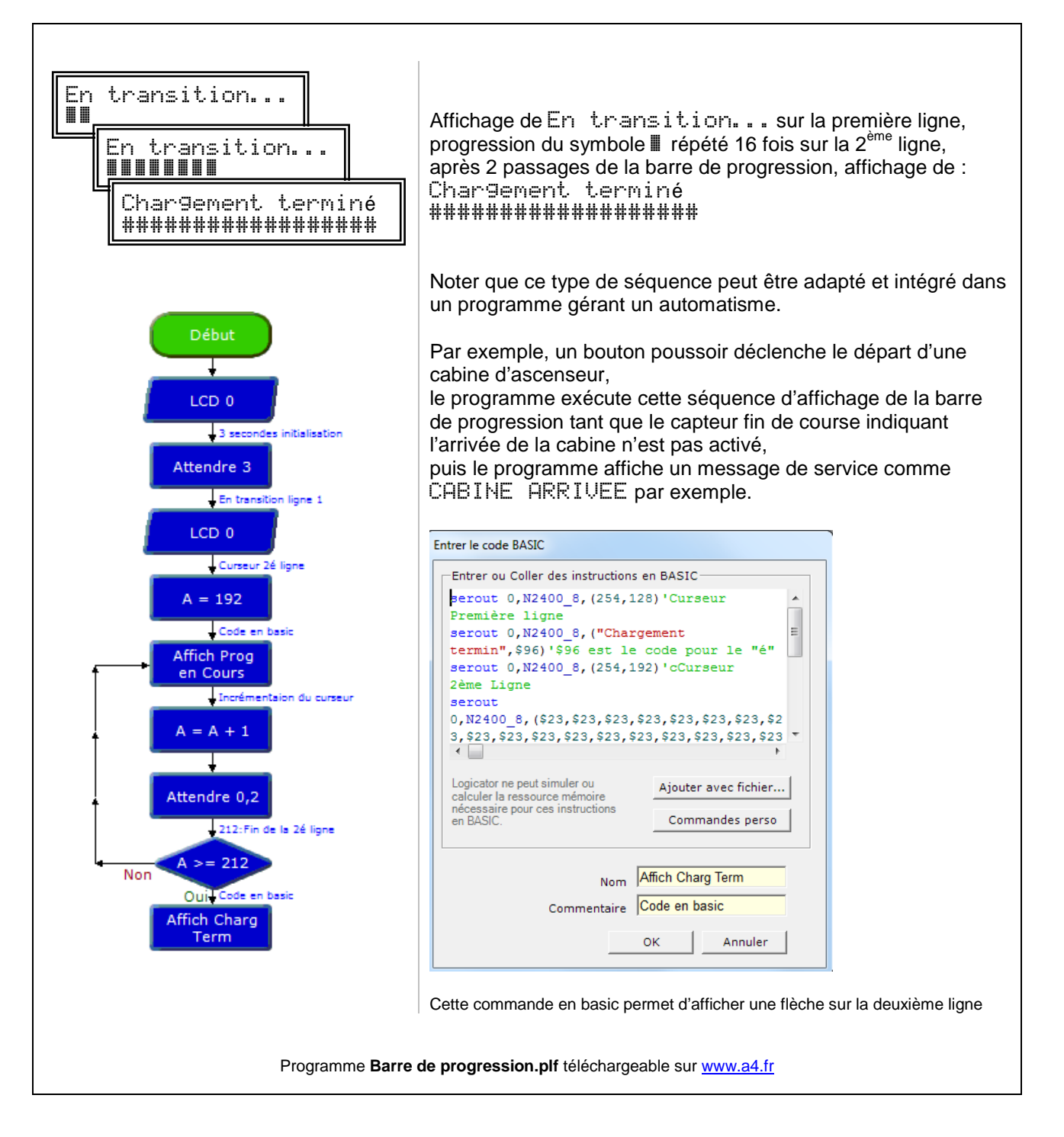

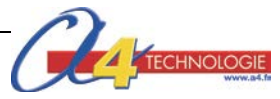

## Procédure de mise à jour du logiciel embarqué (Firmware) des Afficheurs OLED

- Ouvrir le lien Picaxe : <u>http://www.picaxestore.com/index.php/en\_gb/axe132.html</u>

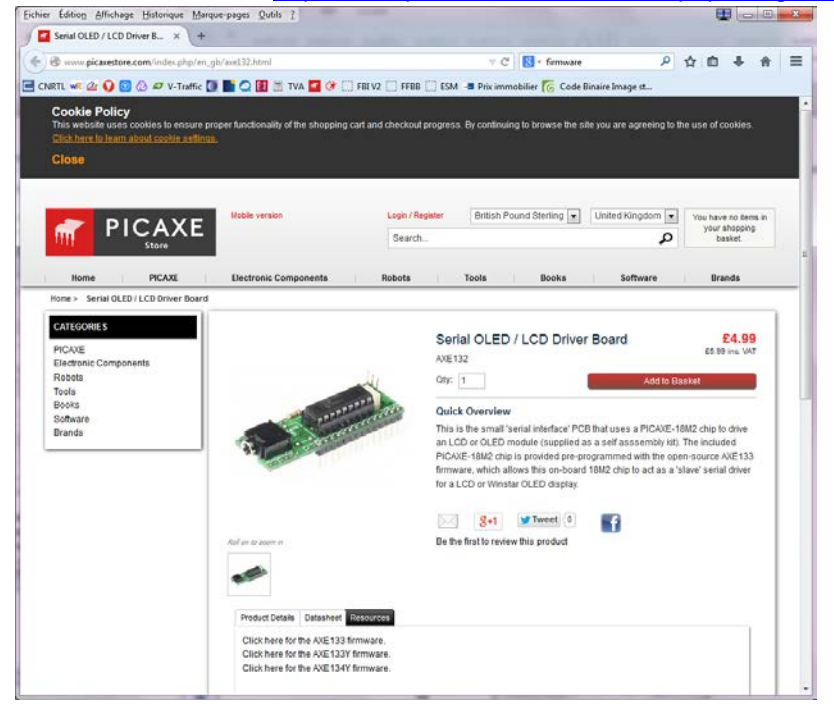

- Cliquer sur l'onglet « Resources ».

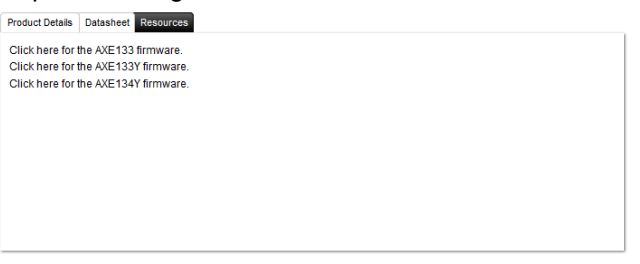

- Sélectionner le type d'afficheur pour vous souhaitez mettre à jour.

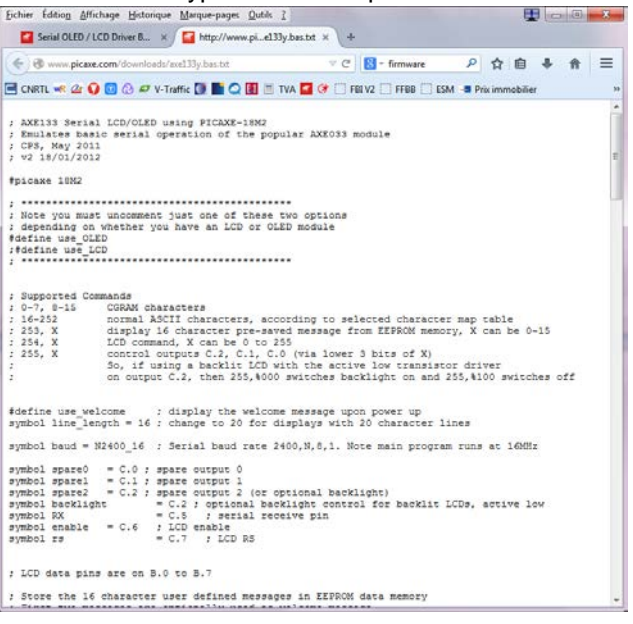

- Copier la totalité du texte (Ctrl A) puis (Ctrl C).
- Lancer Logicator.
- A partir du menu « Afficher », cliquer sur « Afficher le panneau BASIC ».

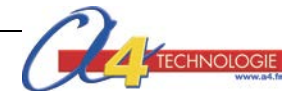

- Coller le texte précédemment copié dans le menu BASIC.

| Fichi | er Modifier Aff | ficher Simi | iler PIC         | Ontion  | s Aide   | Version           | l ibre  |            |          |            |        |             |      |          |        |
|-------|-----------------|-------------|------------------|---------|----------|-------------------|---------|------------|----------|------------|--------|-------------|------|----------|--------|
|       |                 | 340         |                  |         |          | 1                 |         |            |          |            |        |             |      |          |        |
|       | ) 🔁 🖉 🍣         | × 4         |                  | 1 0 A2  | EE EE    | R                 |         | A 🖓 🖗      | TUR 🔪 .  |            |        |             |      |          |        |
|       |                 |             | 1.1              |         |          |                   | -       |            | _        |            |        |             |      |          | Comman |
|       |                 |             |                  |         |          |                   |         |            |          |            |        |             |      |          | Gá     |
|       |                 |             |                  |         |          |                   |         |            |          |            |        |             |      | E        |        |
|       |                 |             |                  |         |          |                   |         |            |          |            |        |             |      |          | Dél    |
|       |                 |             |                  |         |          |                   |         | Débu       | t )      |            |        |             |      |          |        |
|       |                 |             |                  |         |          |                   |         |            |          |            |        |             |      |          | Ei     |
|       |                 |             |                  |         |          |                   |         |            |          |            |        |             |      |          |        |
|       |                 |             |                  |         |          |                   |         |            |          |            |        |             |      |          |        |
|       |                 |             |                  |         |          |                   |         |            |          |            |        |             |      |          | - 301  |
|       |                 |             |                  |         |          |                   |         |            |          |            |        |             |      |          |        |
|       |                 |             |                  |         |          |                   |         |            |          |            |        |             |      |          | Act    |
|       |                 |             |                  |         |          |                   |         |            |          |            |        |             |      |          |        |
|       |                 |             |                  |         |          |                   |         |            |          |            |        |             |      | -        | Désad  |
|       |                 |             |                  |         |          |                   |         |            |          |            |        |             |      |          |        |
| DACIO |                 | _           |                  |         |          |                   |         |            |          |            |        |             |      |          | Mote   |
| BASIC |                 |             |                  |         |          |                   |         |            |          |            |        |             |      | 9        |        |
|       | 🖂 n 💌           |             | VF               | s 💼     |          | $\mathbf{\nabla}$ |         |            |          |            |        |             |      |          | Atte   |
|       |                 | -)(-        | <b>0</b> 1       |         | <u> </u> |                   |         |            |          |            |        |             |      |          |        |
| 1     |                 |             |                  |         | DICINE   |                   |         |            |          |            |        |             |      | <u> </u> | Déci   |
| 2     | ; AAEI33 5      | erial LC    | D/OLED           | using   | PICAL    | -1002             |         | AN AVEORA  | madula   |            |        |             |      | =        |        |
| 4     | , CDS May       | 2011        | eriai            | sperat. | LOIL OF  | one p             | opui    | ar AALUSS  | modure   |            |        |             |      |          | Anal   |
| 5     | · w2 18/01      | /2012       |                  |         |          |                   |         |            |          |            |        |             |      |          |        |
| 6     | , 12 10,01      | ,           |                  |         |          |                   |         |            |          |            |        |             |      |          | Com    |
| 7     | #picaxe 18      | M2          |                  |         |          |                   |         |            |          |            |        |             |      |          |        |
| 8     |                 |             |                  |         |          |                   |         |            |          |            |        |             |      |          | Cod    |
| 9     |                 | *******     | *****            | *****   | ******   | ****              | ****    |            |          |            |        |             |      |          | BAS    |
| 10    | ; Note you      | must un     | commen           | t just  | one of   | thes              | e tw    | o options  |          |            |        |             |      |          |        |
| 11    | ; dependin      | ig on whe   | ther y           | ou have | an LC    | Dor               | OLED    | module     |          |            |        |             |      |          |        |
| 12    | #define us      | e_OLED      |                  |         |          |                   |         |            |          |            |        |             |      |          |        |
| 13    | ;#define u      | se_LCD      |                  |         |          |                   |         |            |          |            |        |             |      |          |        |
| 14    | ; *******       | ******      | *****            | *****   | ******   | *****             | ****    |            |          |            |        |             |      |          |        |
| 15    |                 |             |                  |         |          |                   |         |            |          |            |        |             |      |          |        |
| 16    |                 |             |                  |         |          |                   |         |            |          |            |        |             |      |          |        |
| 17    | ; Supporte      | a Comman    | as               |         |          |                   |         |            |          |            |        |             |      |          |        |
| 10    | ; 0-7, 8-1      | 5 CGRAM     | cnarac           | cers    |          |                   |         |            |          |            |        |             |      |          | Vari   |
| 20    | ; 16-252        | normal      | ASCII            | cnara   | cters,   | accor             | aing    | to select  | EEDDOM   | acter      | map 1  | capie       | 0.15 |          | Deep   |
| 21    | ; 203, X        | urspia      | ато с.<br>А те с | V and   | er pre-  | savea             | mes     | sage from  | LEFROM 1 | memor      | у, х ( | san be      | 0-15 |          | Proc   |
| 22    | , 254, A        | CONTRO      | l outr           | A can   |          | 0 200<br>C 0      | (111) a | lover 3.)  | ite of 1 | <b>v</b> \ |        |             |      |          | Sorti  |
| 23    |                 | So if       | using            | a haci  | klit LC  | D wit             | t th    | e active 1 | low tran | ajeto      | r driv |             |      |          | E/S    |
| 24    |                 | on out      | Dut. C           | 2. the  | 1 255. * | 000 *             | wite    | hes backli | aht or   | and 2      | 55.810 | <br>10 awit | ches | off -    | Auto   |
| 1     |                 | 0 040       |                  | .,      | , .      |                   |         | Duoki      |          |            | ,      |             |      | ·        | Av     |
|       |                 |             |                  |         |          |                   |         |            |          |            |        |             |      |          |        |

- Cliquer sur le bouton pour enregistrer le programme dans le menu BASIC.

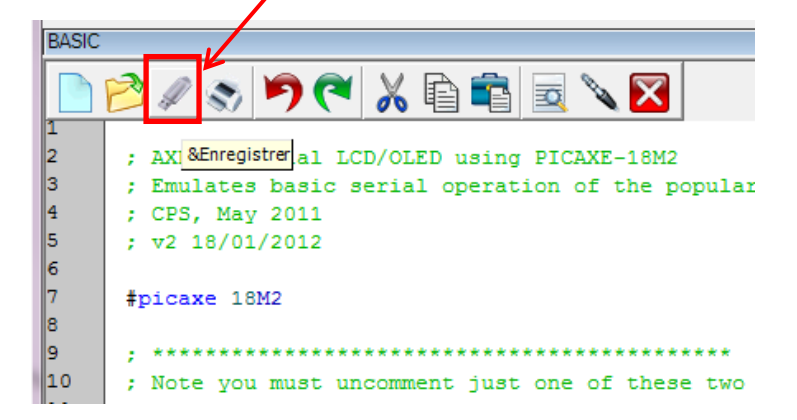

- Cliquer sur le bouton pour sélectionner le PIC 18M2.

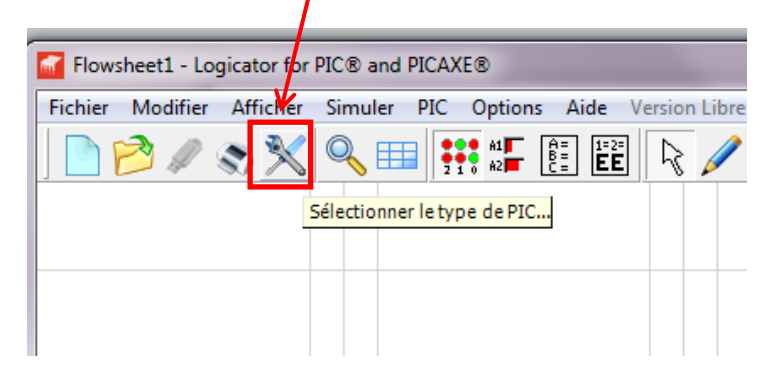

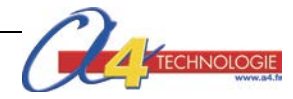

- Connecter l'afficheur avec le câble de programmation.

| Configuration PICAXE<br>Sélectionner le type de PIC Sélection<br>Sélectionner le type de PIC<br>PICAXE14M2<br>PICAXE188<br>PICAXE18M<br>PICAXE18M2<br>PICAXE18M2<br>PI | Configurer les E/S<br>Entrées Sorties<br>7 7 7<br>6 6 6<br>5 5<br>4 4 4<br>3 3<br>2 2 2<br>1 1 1<br>0 0 0 |
|----------------------------------------------------------------------------------------------------|----------------------------------------------------------------------------------------------------|
|                                                                                                    | OK Annuler                                                                                                |

- Cliquer sur le bouton pour transférer le programme à l'afficheur.

| and PICAXE®    | -                           |              |      |          |      | _     | -        |
|----------------|-----------------------------|--------------|------|----------|------|-------|----------|
| ler PIC Option | n <mark>s Aide</mark> Ve    | rsion L      | ibre | Ľ        | _    | _     |          |
| A1<br>2 1 0 A2 | A=<br>B=<br>C=<br><b>EE</b> | $\mathbb{R}$ | / &  | <i>•</i> | 2    |       |          |
|                |                             |              |      |          | Prog | ramme | r le PIC |
|                |                             |              |      |          |      |       |          |
|                |                             |              |      | Début    |      |       |          |
|                |                             |              |      |          |      |       |          |
|                |                             |              |      |          |      |       |          |

- Une fois le programme transféré, l'afficheur est à jour.

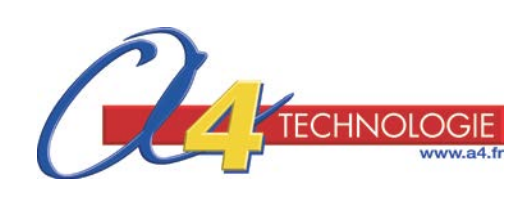